# Lab Exercise – SSL/TLS

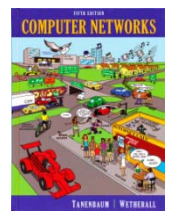

## **Objective**

To observe SSL/TLS (Secure Sockets Layer / Transport Layer Security) in action. SSL/TLS is used to secure TCP connections, and it is widely used as part of the secure web: HTTPS is SSL over HTTP. SSL/TLS is covered in §8.9.3 of your text. Review that section before doing this lab.

## Requirements

Wireshark: This lab uses Wireshark to capture or examine a packet trace. A packet trace is a record of traffic at some location on the network, as if a snapshot was taken of all the bits that passed across a particular wire. The packet trace records a timestamp for each packet, along with the bits that make up the packet, from the low-layer headers to the higher-layer contents. Wireshark runs on most operating systems, including Windows, Mac and Linux. It provides a graphical UI that shows the sequence of packets and the meaning of the bits when interpreted as protocol headers and data. The packets are color-coded to convey their meaning, and Wireshark includes various ways to filter and analyze them to let you investigate different aspects of behavior. It is widely used to troubleshoot networks. You can download Wireshark from <u>www.wireshark.org</u> if it is not already installed on your computer. We highly recommend that you watch the short, 5 minute video "Introduction to Wireshark" that is on the site.

wget / curl: This lab uses wget (Linux and Windows) and curl (Mac) to fetch web resources. wget and curl are command-line programs that let you fetch a URL. Unlike a web browser, which fetches and executes entire pages, wget and curl give you control over exactly which URLs you fetch and when you fetch them. Under Linux, wget can be installed via your package manager. Under Windows, wget is available as a binary; look for download information on <u>http://www.gnu.org/software/wget/</u>. Under Mac, curl comes installed with the OS. Both have many options (try "wget --help" or "curl --help" to see) but a URL can be fetched simply with "wget URL" or "curl URL".

## Step 1: Capture a Trace

Proceed as follows to capture a trace of SSL traffic; alternatively, you may use a supplied trace. The easiest way for us to produce SSL traffic is to fetch web pages with HTTPS. Any URL with HTTPS will do, e.g., <a href="https://www.google.com">https://www.google.com</a>. However, web browsers have complex behaviors that can lead to a complex trace. Instead, we will use wget / curl to fetch a single HTTPS resource.

- 1. *Close all unnecessary browser tabs and windows.* Browsing web sites may generate HTTPS traffic. We want to minimize browser activity so that we capture only the intended DNS traffic. (You may want to redo your trace if you see unexpected HTTPS traffic due to background processes on your computer.)
- 2. Launch Wireshark and start a capture with a filter of "tcp port 443". We use this filter because there is no shorthand for SSL, but SSL is normally carried on port 443 in the case of secure web pages. Your capture window should be similar to the one pictured below, other than our highlighting. Select the interface from which to capture as the main wired or wireless interface

used by your computer to connect to the Internet. If unsure, guess and revisit this step later if your capture is not successful. Uncheck "capture packets in promiscuous mode". This mode is useful to overhear packets sent to/from other computers on broadcast networks. We only want to record packets sent to/from your computer. Leave other options at their default values. The capture filter, if present, is used to prevent the capture of other traffic your computer may send or receive. On Wireshark 1.8, the capture filter box is present directly on the options screen, but on Wireshark 1.9, you set a capture filter by double-clicking on the interface.

| ● ○ ○ X Wireshark: Capture                                     | e Options                                            |  |  |  |  |  |  |
|----------------------------------------------------------------|------------------------------------------------------|--|--|--|--|--|--|
| Capture                                                        |                                                      |  |  |  |  |  |  |
| Interface: en0                                                 |                                                      |  |  |  |  |  |  |
| IP address: fe80::129a:ddff:feac:6c26, 192.168.1.122           |                                                      |  |  |  |  |  |  |
| Link-layer header type: Ethernet 🖉 Buffer size: 1 🖨 megabyte(s |                                                      |  |  |  |  |  |  |
| Capture packets in promiscuous mode                            |                                                      |  |  |  |  |  |  |
| Capture packets in monitor mode                                |                                                      |  |  |  |  |  |  |
| Limit each packet to CEESS hotes                               |                                                      |  |  |  |  |  |  |
|                                                                |                                                      |  |  |  |  |  |  |
| Capture Filter: Tcp port 443                                   |                                                      |  |  |  |  |  |  |
| Capture File(s)                                                | Display Options                                      |  |  |  |  |  |  |
| File: Erowse                                                   | ☑ <u>U</u> pdate list of packets in real time        |  |  |  |  |  |  |
| □ Use <u>m</u> ultiple files                                   |                                                      |  |  |  |  |  |  |
| ☑ Next file every 1 👘 megabyte(s) 🔻                            | ☑ <u>A</u> utomatic scrolling in live capture        |  |  |  |  |  |  |
| 🗆 Next file every 1 🚔 minute(s) 💌                              | ☑ <u>H</u> ide capture info dialog                   |  |  |  |  |  |  |
| □ Ring buffer with 2 🔹 files                                   |                                                      |  |  |  |  |  |  |
| □ Stop capture after 1 👘 file(s)                               | Name Resolution                                      |  |  |  |  |  |  |
| Stop Capture                                                   | ☑ Enable <u>M</u> AC name resolution                 |  |  |  |  |  |  |
| 🗆 after 1 📮 packet(s)                                          | Enable network name resolution                       |  |  |  |  |  |  |
| 🗆 after 🔰 megabyte(s) 🛛 💌                                      |                                                      |  |  |  |  |  |  |
| 🗆 after 🔰 👘 minute(s) 🛛 🖛                                      | ☑ Enable <u>t</u> ransport name resolution           |  |  |  |  |  |  |
| ₩elp                                                           | <mark>്</mark> <u>C</u> ancel <b>≧</b> <u>S</u> tart |  |  |  |  |  |  |

Figure 1: Setting up the capture options

3. Use wget/curl to fetch a single HTTPS resource of your choice using the TLSv1 protocol. This download will generate SSL traffic. Strictly speaking, it is TLS traffic, but we will refer to the various versions of SSL and TLS as "SSL". We ask you to explicitly select TLS 1.0 because there are several variations of the protocol that operate with slight differences. As part of the fetch, wget and curl may attempt to check the validity of the certificate to authenticate the server. This check will fail if your installation is not configured with an appropriate set of certificates. To avoid this hitch, you can turn off certificate checking with a command-line option.

Examples of the full command are:

```
curl --tlsv1 --insecure https://www.google.com > out
wget --secure-protocol=TLSv1 --no-check-certificate https://www.google.com
```

Note the "long dash" is two hyphens. We give an example fetch in the figure below. Be sure to check that your HTTPS fetch succeeds, and if not try with another web page.

| 00                                                                                                    |                        |          |      | tem             | p — bash           | — 90×6        | ;             |              |                  | R <sub>M</sub> |
|----------------------------------------------------------------------------------------------------|------------------------|----------|------|-----------------|--------------------|---------------|---------------|--------------|------------------|----------------|
| d-69-91-176-26:temp djw\$<br>d-69-91-176-26:temp djw\$ curltlsv1insecure https://www.google.com > out |                        |          |      |                 |                    |               |               |              |                  |                |
| % Total                                                                                               | % Received             | s Xf     | ferd | Averag<br>Dload | ge Speed<br>Upload | Time<br>Total | Time<br>Spent | Time<br>Left | Current<br>Speed |                |
| 100 14403<br>d-69-91-176-                                                                             | 0 14403<br>26:temp djv | 0<br>v\$ | 0    | 13639           | 0                  | -::           | 0:00:01       | ::-          | - 21756          |                |

Figure 2: Fetching an HTTPS resource with curl

4. Stop the capture after you have completed the HTTPS fetch. We are ready to inspect it.

# **Step 2: Inspect the Trace**

Now we are ready to look at the details of some "SSL" messages. There are several different versions of SSL and TLS that are in widespread use, including SSL version 2, SSL version 3, and TLS version 1; TLS is the open standard version of the protocol and TLS 1.0 comes after SSL 3.0. Following common practice, we will informally refer to all of them as "SSL". A complication for this lab is that they all behave slightly differently. To minimize variation, we asked you to gather TLS 1.0 traffic as part of the steps above.

To begin, enter and apply a display filter of "ssl". This filter will help to simplify the display by showing only SSL and TLS messages. It will exclude other TCP segments that are part of the trace, such as Acks and connection open/close. Your display should be similar to the one shown in our figure.

| I trace-ssl.pcap [Wireshark 1.6.1 (SVN Rev 38096 from /trunk-1.6)]                                                                                 |                                                           |  |  |  |  |  |
|----------------------------------------------------------------------------------------------------|-----------------------------------------------------------|--|--|--|--|--|
| <u>File E</u> dit <u>V</u> iew <u>Go</u> <u>C</u> apture <u>A</u> nalyze <u>S</u> tatistics Telephony <u>T</u> ools <u>I</u> nternals <u>H</u> elp |                                                           |  |  |  |  |  |
| 🗒 🕍 🔮 📦   🖿 🛃 🗙 😂 昌                                                                                                    | ୍ତ୍ର 🖕 🌳 🍄 🛧 🛃 🗐 📑 🛛 🔍 ପ୍ ଷ୍ 🔸                            |  |  |  |  |  |
| Filter: ssl                                                                                                    | Expression Clear Apply                                    |  |  |  |  |  |
| No. Time Source Destination                                                                                                    | Protocol Length Info                                      |  |  |  |  |  |
| 4 0.021273 192.168.1.122173.194.79.104                                                                                                    | TLSv1 186 Client Hello                                    |  |  |  |  |  |
| 6 0.044739 173.194.79.10192.168.1.122                                                                                                    | TLSv1 1484 Server Hello                                   |  |  |  |  |  |
| 7 0.044855 173.194.79.10192.168.1.122                                                                                                    | TLSv1 377 Certificate, Server Hello Done                  |  |  |  |  |  |
| 9 0.627050 192.168.1.122173.194.79.104                                                                                                    | TLSv1 252 Client Key Exchange, Change Cipher S            |  |  |  |  |  |
| 10 0.647217 173.194.79.10 192.168.1.122                                                                                                    | TLSv1 113 Change Cipher Spec, Encrypted Handsh            |  |  |  |  |  |
| 12 0.647771 192.168.1.122173.194.79.104                                                                                                    | TLSv1 239 Application Data                                |  |  |  |  |  |
| 13 0.677109 173.194.79.10192.168.1.122                                                                                                    | TLSv1 1416 Application Data                               |  |  |  |  |  |
| 15 0.678164 173.194.79.10192.168.1.122                                                                                                    | TLSVI 1416 Application Data                               |  |  |  |  |  |
| 17 0.6/9210 1/3.194.79.10192.168.1.122                                                                                                    | TLSVI 1416 Application Data, Application Data,            |  |  |  |  |  |
| 21 0 679914 173 194 79 10 192 168 1 122                                                                                                    | TLSVI 1416 Application Data, Application Data             |  |  |  |  |  |
| 23 0.685417 173 194 79 10 192 168 1 122                                                                                                    | TLSVI 1416 Application Data                               |  |  |  |  |  |
| 25 0.685798 173.194.79.10192.168.1.122                                                                                                    | TLSV1 1416 Application Data                               |  |  |  |  |  |
| 27 0.690754 173.194.79.10192.168.1.122                                                                                                    | TLSv1 270 Application Data, Application Data              |  |  |  |  |  |
| •                                                                                                    |                                                           |  |  |  |  |  |
| ▶ Frame 4: 186 bytes on wire (1488 bits), 186 b                                                                                                    | ytes captured (1488 bits)                                 |  |  |  |  |  |
| ▶ Ethernet II, Src: Apple_ac:6c:26 (10:9a:dd:ac                                                                                                    | :6c:26), Dst: Cisco-Li_e3:e9:8d (00:16:b6:e3:e9:8d)       |  |  |  |  |  |
| ▶ Internet Protocol Version 4, Src: 192.168.1.1                                                                                                    | 22 (192.168.1.122), Dst: 173.194.79.104 (173.194.79.104)  |  |  |  |  |  |
| ▶ Transmission Control Protocol, Src Port: 6090                                                                                                    | 2 (60902), Dst Port: https (443), Seq: 1, Ack: 1, Len: 12 |  |  |  |  |  |
| ▼ Secure Sockets Layer                                                                                                    |                                                           |  |  |  |  |  |
| ⊤ TLSv1 Record Layer: Handshake Protocol: Cli                                                                                                    | lent Hello                                                |  |  |  |  |  |
| Content Type: Handshake (22)                                                                                                    |                                                           |  |  |  |  |  |
| Version: ILS 1.0 (0x0301)                                                                                                    |                                                           |  |  |  |  |  |
| Lengin: 115<br>N Handebaka Bratacal, Client Halla                                                                                                  |                                                           |  |  |  |  |  |
| P Handshake Protocot: Ctient Hetto                                                                                                    |                                                           |  |  |  |  |  |
|                                                                                                    |                                                           |  |  |  |  |  |
| 0000 00 16 b6 e3 e9 8d 10 9a dd ac 6c 26 08 00                                                                                                    | 0 45 00                                                   |  |  |  |  |  |
| 0020 4f 68 ed e6 01 bb 20 58 d8 c8 2d 1c 54 02                                                                                                    | 2 80 18 Oh XT                                             |  |  |  |  |  |
| 0030 ff ff 2e 55 00 00 01 01 08 0a 61 2c 22 da                                                                                                    | a 52 7aUa,".Rz                                            |  |  |  |  |  |
| 0040 74 05 16 03 01 00 73 01 00 00 6f 03 01 50                                                                                                    | 0 14 de tsoP                                              |  |  |  |  |  |
| 0050 pb e4 27 8c b8 2e 76 b1 9c b7 16 d5 72 29                                                                                                    | 9 32 a0'vr)2.                                             |  |  |  |  |  |
| 0070 00 39 00 38 00 35 00 16 00 13 00_0a 00 3                                                                                                    | 3 00 32 .9.8.5                                            |  |  |  |  |  |
| 0080 00 2f 00 9a 00 99 00 96 00 05 00 04 00 15                                                                                                    | 5 00 12 . /                                               |  |  |  |  |  |
| Secure Sockets Layer (ssl), 120 bytes                                                                                                    | Packets: 46 Display                                       |  |  |  |  |  |

Figure 3: Trace of "SSL" traffic showing the details of the SSL header

Select a TLS message somewhere in the middle of your trace for which the Info reads "Application Data", and expand its Secure Sockets Layer block (by using the "+" expander or icon). Application Data is a generic TLS message carrying contents for the application, such as the web page. It is a good place for us to start looking at TLS messages.

Look for the following protocol blocks and fields in the message:

- The lower layer protocol blocks are TCP and IP because SSL runs on top of TCP/IP.
- The SSL layer contains a "TLS Record Layer". This is the foundational sublayer for TLS. All messages contain records. Expand this block to see its details.
- Each record starts with a Content Type field. This tells us what is in the contents of the record.
- Then comes a Version identifier. It will be a constant value for the SSL connection.

- It is followed by a Length field giving the length of the record.
- Last comes the contents of the record. Application Data records are sent after SSL has secured the connection, so the contents will show up as encrypted data. To see within this block, we could configure Wireshark with the decryption key. This is possible, but outside of our scope.

Note that, unlike other protocols we will see such as DNS, there may be multiple records in a single message. Each record will show up as its own block. Look at the Info column, and you will see messages with more than one block.

Answer the following questions to show your understanding of SSL records:

- 1. What is the Content-Type for a record containing "Application Data"?
- 2. What version constant is used in your trace, and which version of TLS does it represent?
- 3. Does the Length cover the Record Layer header as well as payload, or only the payload?

Turn-in: Hand in your answers to the above questions.

## Step 3: The SSL Handshake

An important part of SSL is the initial handshake that establishes a secure connection. The handshake proceeds in several phases. There are slight differences for different versions of TLS and depending on the encryption scheme that is in use. The usual outline for a brand new connection is:

- a. Client (the browser) and Server (the web server) both send their Hellos
- b. Server sends its certificate to Client to authenticate (and optionally asks for Client Certificate)
- c. Client sends keying information and signals a switch to encrypted data.
- d. Server signals a switch to encrypted data.
- e. Both Client and Server send encrypted data.
- f. An Alert is used to tell the other party that the connection is closing.

Note that there is also a mechanism to resume sessions for repeat connections between the same client and server to skip most of steps b and c. However, we will not study session resumption.

#### **Overall Handshake**

To get a sense of the overall SSL connection behavior, draw a timeline showing and naming the SSL messages sent between the client and the server. As usual, draw vertical lines to represent the client and the server, with time running down the page. To work out the names of the SSL messages you should include, use the description given in the Info column of your Wireshark display. You should cover the entire connection, but elide most of the encrypted SSL messages in the middle of the connection (Application Data) to keep the figure simple. There is no need for you to understand the details at this stage; our next step is to look at each of the phases of the connection in more detail.

#### **Hello Messages**

Find and inspect the details of the Client Hello and Server Hello messages, including expanding the Handshake protocol block within the TLS Record. For these initial messages, an encryption scheme is not yet established so the contents of the record are visible to us. They contain details of the secure connection setup in a Handshake protocol format. Answer the following questions:

- 1. *How long in bytes is the random data in the Hellos?* Both the Client and Server include this random data (a nonce) to allow the establishment of session keys.
- 2. *How long in bytes is the session identifier sent by the server?* This identifier allows later resumption of the session with an abbreviated handshake when both the client and server indicate the same value. In our case, the client likely sent no session ID as there was nothing to resume.
- 3. *What Cipher method is chosen by the Server? Give its name and value.* The Client will list the different cipher methods it supports, and the Server will pick one of these methods to use.

#### **Certificate Messages**

*Next, find and inspect the details of the Certificate message, including expanding the Handshake protocol block within the TLS Record.* As with the Hellos, the contents of the Certificate message are visible because an encryption scheme is not yet established. It should come after the Hello messages.

Answer the following questions:

4. Who sends the Certificate, the client, the server, or both? A certificate is sent by one party to let the other party authenticate that it is who it claims to be. Based on this usage, you should be able to guess who sends the certificate and check the messages in your trace.

A Certificate message will contain one or more certificates, as needed for one party to verify the identity of the other party from its roots of trust certificates. You can inspect those certificates in your browser.

## **Client Key Exchange and Change Cipher Messages**

Find and inspect the details of the Client Key Exchange and Change Cipher messages, expanding their various details. The key exchange message is sent to pass keying information so that both sides will have the same secret session key. The change cipher message signal a switch to a new encryption scheme to the other party. This means that it is the last unencrypted message sent by the party.

Answer the following questions:

- 5. At the Record Layer, what Content-Type values are used to indicate each of these messages? Say whether the values are the same or different than that used for the Hello and Certificate messages. Note that this question is asking you to look at the Record Layer and not an inner Handshake Protocol.
- 6. Who sends the Change Cipher Spec message, the client, the server, or both?
- 7. *What are the contents carried inside the Change Cipher Spec message?* Look past the Content-Type and other headers to see the message itself.

#### **Alert Message**

*Finally, find and inspect the details of an Alert message at the end of the trace.* The Alert message is sent to signal a condition, such as notification that one party is closing the connection. You should find an Alert after the Application Data messages that make up the secure web fetch.

Answer the following questions:

8. At the Record Layer, what Content-Type value is used to signal an alert?

9. *Tell us whether the contents of the alert are encrypted or sent in the clear?* To check this, see whether you can read the contents of the alert to see what kind of alert has been sent.

Turn-in: Hand in your answers to the above questions.

### Explore on your own

We encourage you to explore SSL/TLS on your own once you have completed this lab. Some ideas:

- Remove the display filter for "ssl" to see the other TCP segments that are part of the connection. In this way you will see when TCP connection setup/teardown happens relative to the SSL handshake and close\_notify alert.
- Look to see what encryption schemes are requested by the client and selected by the server. Do they all provide good security, or are some much better than others?
- Explore the session resumption mechanism that abbreviates the SSL handshake. It is widely used in practice to speed up SSL connections to web servers.
- Capture a trace of HTTPS traffic generated by using your browser. It should be consistent with the broad protocol features we studied, but will likely exhibit a wider variety of behaviors.
- Try to fetch secure web resources using SSL versions 2 and 3 as well as TLS version 1, and look to see the differences. You can also study SSL version negotiation: it is common practice to start with an SSL version 2 message and negotiate up to SSL version 3 or TLS version 1.
- Configure Wireshark with a key to let you look inside encrypted SSL messages. You can read on the web how to do this. Once decrypted, you will be able to observe the HTTP protocol running on top of SSL, as well as the details of other SSL messages such as Alerts.

[END]